# **NEXTec**

# Uso e consultazioni

## Attivazione veloce Aree/Programmi

In condizioni di normale operativita' il display visualizza l'orologio datario. L'esempio raffigura la procedura di attivazione rapida. -----Sistema attivato NEXTtec Stato impianto 19-05-11 12:20 1======= 09-09-11 12:20 Codice . . . . . . 2 3 Digita Digita il numero del Digita Programma che vuoi Attivare Asterisco Asterisco

## Visualizza ingressi aperti

La tastiera visualizza la presenza di ingressi aperti tramite il lampeggio del Led "I.A" L'esempio illustra come visualizzare sul display gli ingressi che risultano aperti. Se ad essere aperti sono più ingressi, il display visualizza i loro nomi in sequenza.

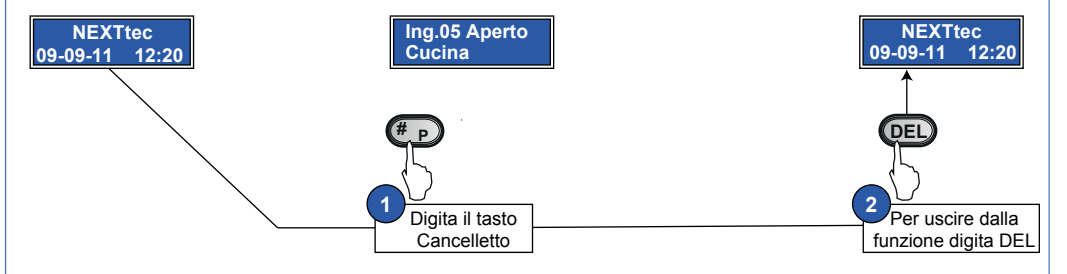

#### Visualizza memoria allarmi

In caso di allarme il display visualizza "Verifica memoria". L'esempio illustra come visualizzare l'ingresso che ha generato l'allarme

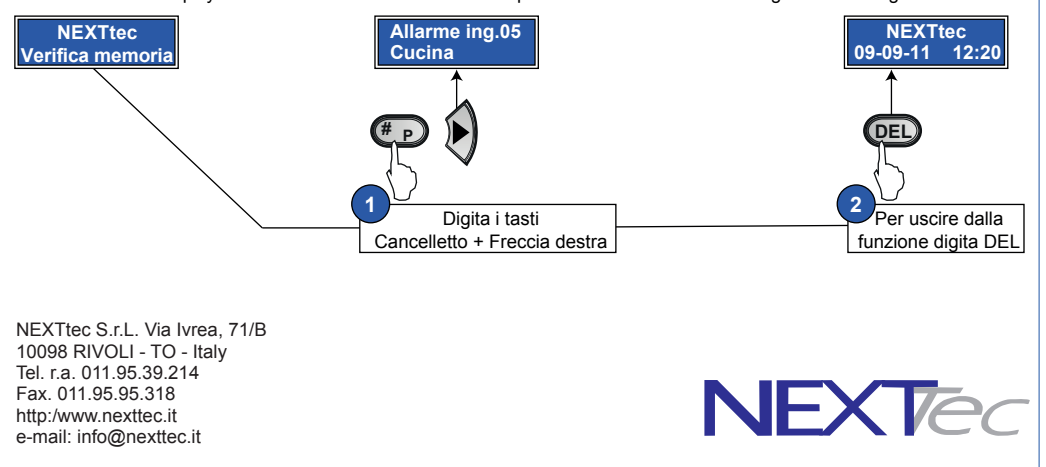

# Tastiera display NTS21 NEXTEC

# Tastiera di programmazione e gestione per centrale EASY

La tastiera display NTS21 è retroilluminata, con essa è possibile programmare e gestire tutte le centrali serie SIMPLY e EASY. La tastiera dispone di 18 tasti, protetti da uno sportellino trasparente, un display a cristalli liquidi per la visualizzazione da 2x16 caratteri e 11 indicatori a led. La tastiera è collegata alla centrale di controllo tramite linea seriale RS485 (4 conduttori) di cui due conduttori per l'alimentazione e due per la comunicazione. Alla centrale EASY è possibile collegare al massimo quatto tastiere NTS21.La tastiera NTS21 è un organo di programmazione e comando del sistema anti-intrusione essa fornisce all'utente tutte le informazioni di servizio del sistema.

La NTS21 dispone di un dispositivo antimanomissione, escludibile tramite ponticello in fase di installazione un altro ponticello permette di effettuare una corretta terminazione per la linea seriale RS485, questo ponticello deve essere chiuso solo se la tastiera è l'ultimo dispositivo collegato alla linea seriale.

La tastiera dispone di un banco di DIP-SWITC con cui programmare l'indirizzo logico del dispositivo, ogni tastiera collegata al sistema deve avere un proprio indirizzo logico, al sistema è possibile collegare un massimo di 4 tastiere NTS21.

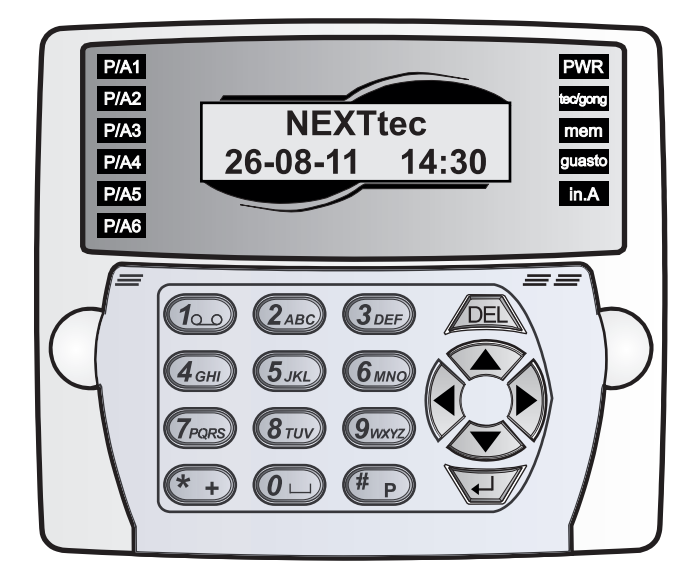

| CARATTERISTICHE TECNICHE E FUNZIONI |                       |                        |                 |                       |                       |  |  |
|-------------------------------------|-----------------------|------------------------|-----------------|-----------------------|-----------------------|--|--|
| GENERALI                            | Collegamento          | Linea seriale RS485    |                 | Ariposo               | 40mA max. a 12V DC    |  |  |
|                                     | Programmi - gestibili | 6 + Tecnico e GONG     | CONSUMO         | Tastiera in uso       | 75mA max. a 12V DC    |  |  |
| ORGANI DI<br>SEGNALAZIONE           | Dispaly               | 2x16 retroilluminato   |                 | Contenitore           | ABS                   |  |  |
|                                     | Led 11                |                        |                 | Dimensioni ingombro   | (LxAxP)133x121x33mm   |  |  |
| AUTO-PROTEZIONI                     | Anti-apertura         | Meccanico Micro-switch |                 | Peso                  | 300g                  |  |  |
|                                     | Anti-rimozione        | Meccanico Micro-switch | CARATTERISTICHE | Temperatura di funzio | onamento 5°C+40°C     |  |  |
|                                     | Codice falso          | Gestito dal sistema    |                 | Classe ambientale     | II                    |  |  |
| TENSIONE DI<br>ALIMENTAZIONE        | Nominale              | 12V DC                 |                 | Grado di protezione d | contenitore IP40-IK04 |  |  |
|                                     | Di funzionamento      | 10V DC15V DC           |                 | Grado di sicurezza    | 3 (EN-50131-1)        |  |  |
|                                     |                       |                        |                 |                       |                       |  |  |

Tastiera NTS21IST8000016Versione 1.0

NEXTe

Data 09/2011

#### NEXTec Collegamento e programmazione

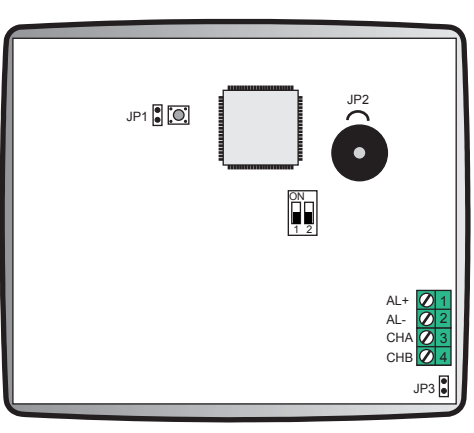

Positivo di alimentazione AL+  $\bigcirc$  $\bigcirc$ AL-Negativo di alimentazione CHA Linea seriale canale di comunicazione A  $\bigcirc 4$ CHB Linea seriale canale di comunicazione B

### Ponticelli di programmazione

| JP1 |        | Aperto - Protezione 24h attivata            |  |  |  |
|-----|--------|---------------------------------------------|--|--|--|
|     |        | Chiuso - Protezione 24h disattivata         |  |  |  |
| JP2 | $\sim$ | Aperto - Buzzer di segnalazione disattivato |  |  |  |
|     | $\cap$ | Chiuso - Buzzer di segnalazione attivo      |  |  |  |
| JP3 | ••     | Aperto - Linea seriale non teminata         |  |  |  |
|     |        | Chiuso - Linea seriale terminata            |  |  |  |

| Dip Switch di indirizzo |              |             |  |  |  |  |
|-------------------------|--------------|-------------|--|--|--|--|
|                         | Indirizzo 1  | Dip 1 = OFF |  |  |  |  |
| 1 2                     | 1110111220 1 | Dip 2 = OFF |  |  |  |  |
| ON<br>1 2               | Indirizzo 2  | Dip 1 = ON  |  |  |  |  |
|                         |              | Dip 2 = OFF |  |  |  |  |
|                         | Indirizzo 2  | Dip 1 = OFF |  |  |  |  |
|                         | 110111220 3  | Dip 2 = ON  |  |  |  |  |
|                         | Indirizzo 4  | Dip 1 = ON  |  |  |  |  |
|                         |              | Dip 2 = ON  |  |  |  |  |

## Collegamento alle Centrali EASY e SIMPLY

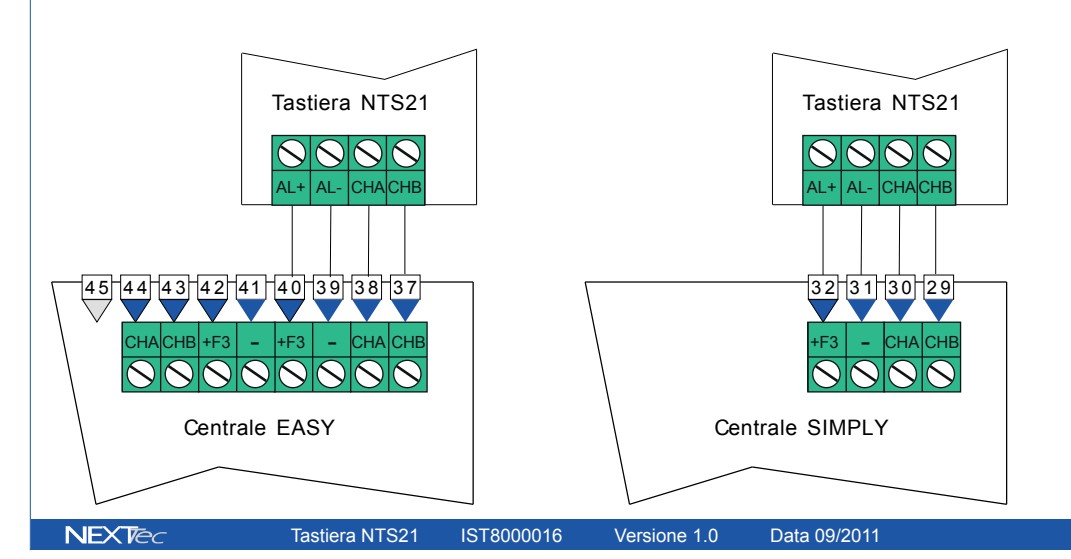

#### Segnalazioni uso e consultazione NEXTec

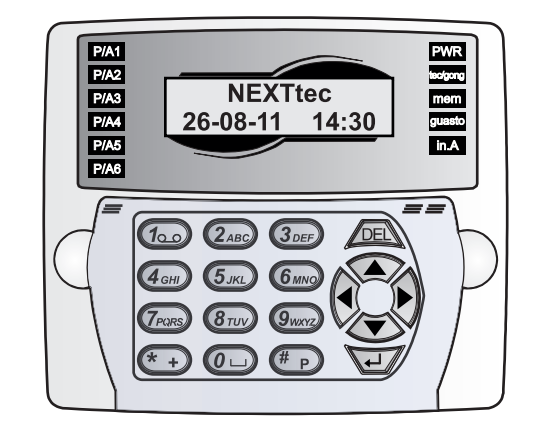

| Led di | segnalazione - Stato Programmi/Aree     | Led di s | Led di segnalazione - Diagnostica e servizi                    |  |
|--------|-----------------------------------------|----------|----------------------------------------------------------------|--|
| D/A 1  | Acceso - Programma/Area 1 attivato/a    |          | Acceso - Tastiera alimentata                                   |  |
| r/AT   | Spento - Programma/Area 1 disattivato/a | PWR      | Spento - Tastiera non alimentata                               |  |
| D/A2   | Acceso - Programma/Area 2 attivato/a    |          | Lampeggio - Inizializzazione seriale                           |  |
| r/AZ   | Spento - Programma/Area 2 disattivato/a |          | Acceso - Programma Tecnico attivato                            |  |
| P/A3   | Acceso - Programma/Area 3 attivato/a    | tec/gong | Lampeggio lento - Programma Gong attivato                      |  |
|        | Spento - Programma/Area 3 disattivato/a |          | Lampeggio veloce - Programmi Tecnico e Gong attivati           |  |
| P/A4   | Acceso - Programma/Area 4 attivato/a    |          | Acceso - Memoria allarme ingressi                              |  |
|        | Spento - Programma/Area 4 disattivato/a | mem      | Lampeggio - Memoria allarme 24h                                |  |
| P/A5   | Acceso - Programma/Area 5 attivato/a    |          | Acceso - Allarme ingresso Guasto                               |  |
|        | Spento - Programma/Area 5 disattivato/a | guasto   | Lampeggio lento - Alimentazione da rete elettrica 220V assente |  |
| D/AG   | Acceso - Programma/Area 6 attivato/a    |          | Lampeggio veloce - Allarme ingresso Guasto + Rete 220V assent  |  |
| PIAO   | Spento - Programma/Area 6 disattivato/a | in A     | Acceso - Segnala ingressi aperti                               |  |
|        |                                         | In.A     | Spento - Nessun ingresso aperto                                |  |

## Attivazione - Disattivazione Aree/Programmi

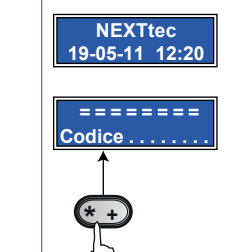

P/A1

P/A2

P/A3

P/A4

P/A5

P/A6

In condizioni di normale operativita' il display visualizza l'orologio datario. Tenendo conto che per attivare o disattivare il sistema si utilizza la stessa procedura, l'esempio raffigura la procedura di attivazione.

NEXTec

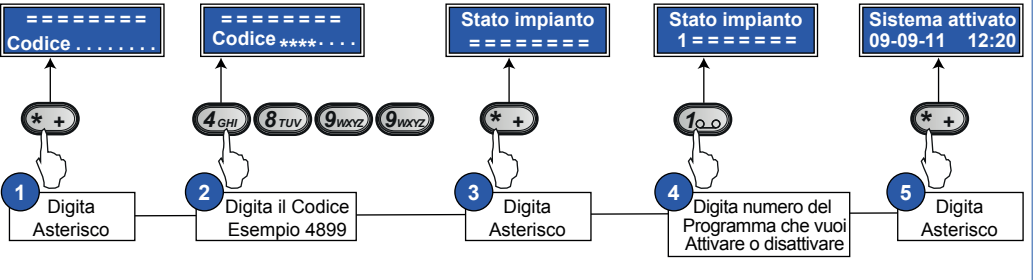